## 2022학년도 기업현장교육 지원금 관리 매뉴얼[학교용] -하이파이브 시스템-

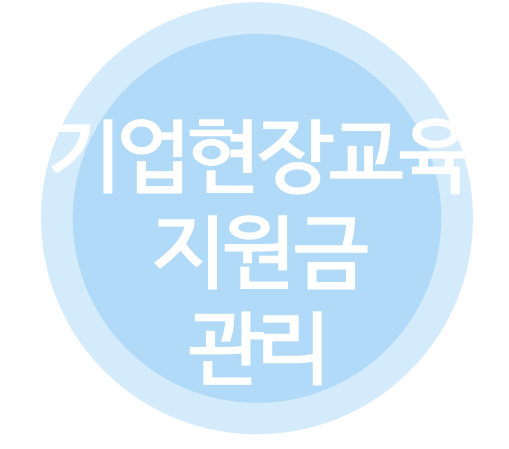

# 하이파이브 시스템

(1) 기업현장교사(기업현장교육 지원 사업) 관리(2) 이의신청 및 교사배치 방법 안내

※ 하이파이브 시스템에서 학생(현장실습 지원금) 관리와 기업현장교사(기업 현장교사 지원 사업) 관리가 개별 메뉴로 생성되어 있으니, 현장실습 종료 후 학생 및 기업현장교사 각각의 대상별 관리 메뉴에서 실습일 확정을 모두 해주시기 바랍니다.

### (1) [기업현장교사] 현장실습 지원금 관리(현장교사)

| Sten 01 기억형장교사배치                                                                                                    |                 |
|----------------------------------------------------------------------------------------------------|-----------------|
|                                                                                                    |                 |
| 접속경로: 하이파이브 시스템(www.hifive.go.kr)>현장실습 모니터링>현장실습 지원금 관리(현장교사)                                                                                                    | 메뉴              |
| · 현장실습 지원금 관리(현장교사)<br>· 환경실습 모니터킹 > 환경실습 모니터킹 > 환경실                                                                                                    | 관리(현장교사)<br>검색  |
| • 학년도   2022 ▼   • 실습기업명   • 사업자번호   • 학생이름   • 기초자료상태   - 전체 - ▼     • 학교명   • 학생식별번호   • 한정실습번호   • 강학제단상태   - 전체 - ▼   ▼     • 학생이 현장실습   교육구분이 [일반-산업계 제용형)으로 입력 후 현장실습 종료(복교)처리된간만 확정자료 전달 대상입니다.   • 강학제단상태   - 전체 - ▼   ▼     • 학생이 현장실습   교육구분이 [일반-산업계 제용형)으로 입력 후 현장실습 종료(복교)처리된간만 확정자료 전달 대상입니다.   • 전성실 학정)이후에는 학생은 LMS 실습일지 수경이 불가하며, 선생님께서도 현장실습정보변경(종료취ム) 불가합니다.   • 전감실 측정의 학 학 산업 학 적 학 학 수 1 분기 등 합니다.   • 전감실 측 전달 이후에는 실습학정인 및 학정적 수가 불가능합니다.   • 환경실료 전달 이후에는 실습학정인 및 학정적 수가 불가능합니다.   • 환경실료 전달 이후에는 실실학정인 및 관계 수가 비행-1 배례, 전 반드시 입력내용을 검토하세요.     • 확장료료   전달 2   2002년   11월 17일 까지 입니다.   • 전망실 측 사업금 관련된 사업은 한국장학재단(1800-0499)로 문식해 주시기 바랍니다.              |                 |
| 실습기간(법약기간) 실습종로(복고)일 기억여 비약 방거고나스 배키되고나스 그나 비르 751대다 사람 172-114 102 102 102 102 102 102 102 102 102 102                                                                                                    |                 |
| 20220001 - 20221021   20   0   24490.     20220176 - 202200001   20   0   24490.     20220176 - 202200001   20   0   24490.     20220176 - 202200001   0   24490.   24490.     20220176 - 202200001   0   0   24490.     20220176 - 202200001   0   0   24490.     20220176 - 202200001   0   0   24490.     20220176 - 202200001   0   0   24490.     20220176 - 202200001   0   0   24490.     20220176 - 202200001   - 20220, 10, 21   - 4/d>   - 4/d>   24490.     202   0.102   - 2022, 10, 21   - 4/d>   - 4/d>   24490.     202   - 7/d102 :   - 2022, 10, 21   - 4/d>   - 4/d>   - 4/d90.     202   - 7/d102 :   - 2022, 10, 21   - 4/d-d-d-d-d-d-d-d-d-d-d-d-d-d-d-d-d-d-d- |                 |
| 22 · 이름 :<br>현장교사 추가(행추가)                                                                                                    | ▶<br>37 전체 37 건 |
| · 교사배치 기간은 충복 될 수 없습니다.<br>달기                                                                                                    |                 |

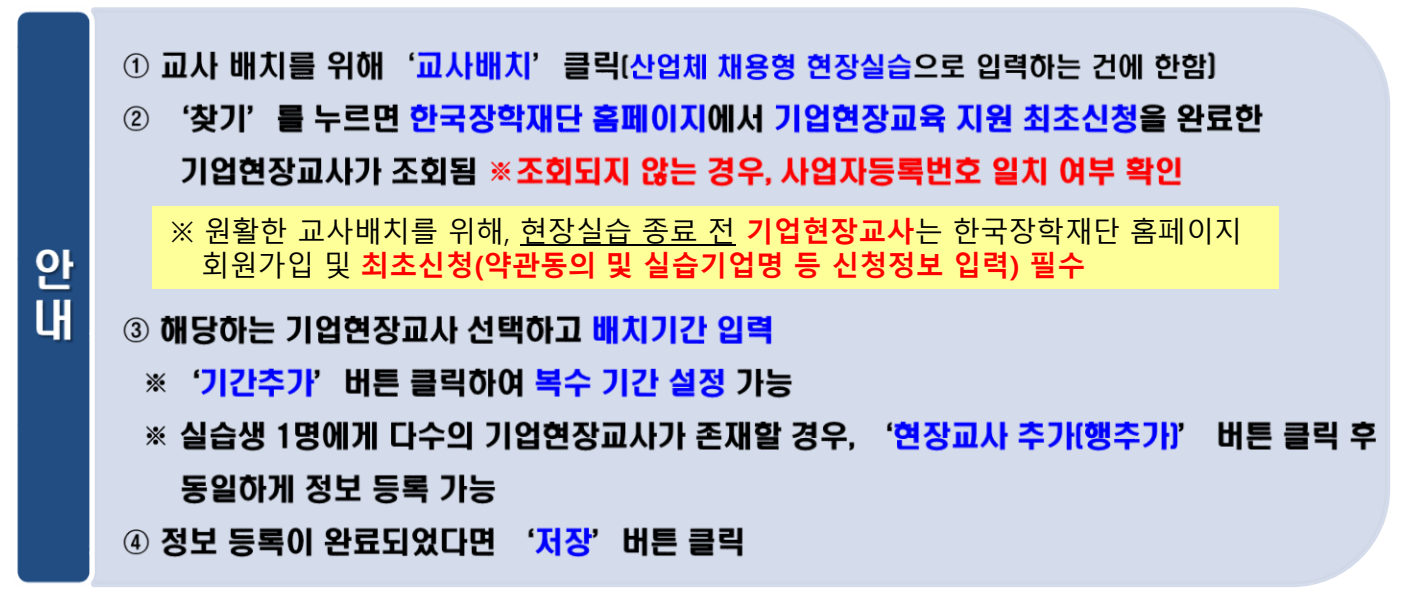

### [1] [기업현장교사] 현장실습 지원금 관리(현장교사)

| COCD D2. FOOL COUNT     Cadada: Short D2. FOOL COUNT     Cadada: Short D2. FOOL COUNT     Cadada: Short D2. Fool D2. Fool D2                                                                                                    |                                                                                                    | Sten (                                                                                           | N2 화지                                                                                                    | ITIE                                                                        | 저단                                                          | היא                                                                            |                                         |                           |                                   |        |
|----------------------------------------------------------------------------------------------------|----------------------------------------------------------------------------------------------------|--------------------------------------------------------------------------------------------------|----------------------------------------------------------------------------------------------------|-----------------------------------------------------------------------------|-------------------------------------------------------------|--------------------------------------------------------------------------------|-----------------------------------------|---------------------------|-----------------------------------|--------|
| 점속경로: 하이파이브 시스템(www.hifive.go.kr)>현장실습 모니터링>현장실습 지원금 관리(현장교사) 메뉴<br>형강실습 지원금 관리(현장고사)<br>• 핵단 대고 · · · · · · · · · · · · · · · · · ·                                                                                                    |                                                                                                    | σισμ                                                                                             |                                                                                                    |                                                                             | 22                                                          |                                                                                |                                         |                           |                                   |        |
| $ \frac{1}{922} \underbrace{1}_{222} \underbrace{1}_{222$ | 접속경로: -                                                                                                    | 하이파이!                                                                                            | 브 시스템(w                                                                                                    | ww.hifiv                                                                    | e.go.kr                                                     | )>현장실습 모니                                                                      | 터링>현장실                                  | 실습 지원금                    | 관리(현장교시                           | ŀ) 메뉴  |
| • 학년도 2022 · · 실습기업명 · · · 사업개변호 · · · · · · · · · · · · · · · · · · ·                                                                                                    | 현장실습 지원                                                                                                    | 원금 관리(현                                                                                          | 상교사)                                                                                                    |                                                                             |                                                             |                                                                                |                                         |                           |                                   |        |
| 실습기간(협약)기간)     실습통료(복교)안     실습기업     전경교사 배치현황     건강재로전달->경약배단       2022001 ~ 2022002     0     0     0     2%     자로전달 일시       2022001 ~ 2022002     0     0     0     10     10     10     10     10     10     10     10     10     10     10     10     10     10     10     10     10     10     10     10     10     10     10     10     10     10     10     10     10     10     10     10     10     10     10     10     10     10     10     10     10     10     10     10     10     10     10     10     10     10     10     10     10     10     10     10     10     10     10     10     10     10     10     10     10     10     10     10     10     10     10     10     10     10     10     10     10     10     10     10     10                                                                                                    | • 학년도 2022<br>• 학교명<br>• 학생의 현장실습 교<br>• [실습일 확정]이후0<br>• [지원금 확정자료 건<br>• 학정자료 전달일은<br>• 현장실습 지원금 관                                  | · 실습기업<br>역구분이 [일반-산압<br>게는 학생은 LMS 실<br>전달] 이후에는 실습 <sup>2</sup><br>2022년 08월 22일<br>려된 사항은 한국정 | 명<br>• 학생식별번호<br>[<br>[체 채용형]으로 입력 후 1<br>습일지 수정이 불가하며, 4<br>박정일 및 확정취소가 불가<br>~ 2022년 11월 17일 개<br>• 학재[단(1800-0499)로 | · 사업자<br>현장실습 종료(복교)<br>선생님께서도 현장실<br>능합니다. 제출 전 '<br>가지 입니다.<br>문의해 주시기 바리 | 번호<br>• 현장실습번호<br>처리된건만 확정<br>!습정보변경(종료<br>반드시 입력내용;<br>!니다 | • 학생이름<br>• 강학재단상태 -<br>자료 전달 대상입니다 <u>.(한국광학제단</u><br>(취소) 불가합니다.<br>을 검토하세요, | • 기초자료상태<br>전체 -                        | - 전체 -                    | •                                 |        |
| 실습하고(1 대·기업)   실습하로(4 교) 일   기업명   사업자번호   현장교사수   배치된 교사수   교사 이름   장학재단 상   한장교사 배치   2 상태   자료전달 일시     20220710 ~ 20220001   202200002   0   0   1000000000000000000000000000000000000                                                                                                    |                                                                                                    |                                                                                                  |                                                                                                    | 실습기업                                                                        |                                                             | 현장교사 배치                                                                        | 현황                                      |                           | 기초자료전달=>장학재단                      |        |
| 2022001 * 2022002   2022001   0   2011 * 2022003     20220718 * 20220930   20220722   20   0     20220718 * 20220930   20220072   20   0     20220718 * 20220930   2022001   0   0     20220718 * 20220930   20220001   0   0     20220725 * 20221021   20220003   1   1     20220715 * 20221021   20220003   1   1     20220715 * 20221021   20220003   1   1     20220715 * 20221021   20220003   1   1     20220715 * 20221021   20220003   1   1     20220712 * 20220016   0   1   1     20220712 * 20220016   0   0   1     20220712 * 20220016   0   0   1   1     20220712 * 20220016   0   0   1   1   1     20220712 * 20220016   0   0   1   1   1   1     20220712 * 2020016   0   0   1   1   1   1   1   1   1   1     20220712 * 20   0 </th <th>실습기간(협약기간)</th> <th>실습종료(복교)일</th> <th>기업명</th> <th>사업자번호</th> <th>현장교사수</th> <th>배치된 교사수 교사 이름</th> <th>장학재단 상</th> <th>현장교사 배치</th> <th>2) <sup>2611</sup> <sup>343</sup></th> <th>2전달 일시</th>                                                                                                    | 실습기간(협약기간)                                                                                                    | 실습종료(복교)일                                                                                        | 기업명                                                                                                    | 사업자번호                                                                       | 현장교사수                                                       | 배치된 교사수 교사 이름                                                                  | 장학재단 상                                  | 현장교사 배치                   | 2) <sup>2611</sup> <sup>343</sup> | 2전달 일시 |
| 20220718 ~ 20220930 20220722 2 2 2 2 2 2 2 2 2 2 2 2 2 2 2                                                                                                     | 20220801 ~ 20221021                                                                                                    | 20220802                                                                                         |                                                                                                    |                                                                             | 0                                                           | 0                                                                              |                                         | 교사비치 삭제                   | 확행자로 전달하기                         |        |
| 20220718 ~ 202209001   20   0     20220706 ~ 202209001   0   확인     20220706 ~ 202209003   1   1     20220713 ~ 20221011   20220003   1   1     20220713 ~ 20221014   202200016   0   1     20220713 ~ 20221014   202200016   0   1     20220713 ~ 20221014   202200016   0   1     20220713 ~ 20221014   202200016   0   1     20220713 ~ 20221014   202200016   0   1     20220713 ~ 20221014   202200016   0   1     20220713 ~ 20221014   202200016   0   1     20220713 ~ 20221014   202200016   0   1     20220713 ~ 20221014   202200016   0   1     20220713 ~ 20221014   202200016   0   1     20220712   0   0   1   1     4                                                                                                    | 20220718 ~ 20220930                                                                                                    | 20220801                                                                                         |                                                                                                    |                                                                             | 20                                                          | 0                                                                              |                                         |                           |                                   |        |
| 20220706 ~ 20220001   0   확인   X     20220725 ~ 2021/021   20220003   1   X     20220725 ~ 2021/021   20220003   1   X     20220725 ~ 2021/021   20220003   1   X     20220712 ~ 20220014   20220015   0   X     20220712 ~ 20220012   0   0   X     20220712 ~ 20220012   0   0   X     (X ( Page 1 of 1 ) ))   C   U   U                                                                                                    | 20220718 ~ 20220930                                                                                                    | 20220722                                                                                         |                                                                                                    |                                                                             | 20                                                          |                                                                                |                                         |                           |                                   |        |
| 2020725 ~ 2021/021   20220803   1     2020725 ~ 2021/021   20220803   1     2020713 ~ 2022/014   20220816   0     2020713 ~ 2022/014   20220816   0     2020711 ~ 2022/003   20220722   0     C   V   V     Image: Contract of the state of the state of                                                                                                    |                                                                                                    |                                                                                                  |                                                                                                    |                                                                             |                                                             |                                                                                |                                         |                           |                                   |        |
| 20220773 ~ 20221012 202208083 1 [확정자료 전달]시 취소 및 현장실습 관련자료 수정이 불가합니다.<br>(장학재단에는 익일 자료연계 됩니다.)   20220713 ~ 20220014 20220816 0   20220711 ~ 20220800 20220722 0                                                                                                    | 20220706 ~ 20220930                                                                                                    | 20220801                                                                                         |                                                                                                    |                                                                             | 0                                                           | 확인                                                                             |                                         |                           |                                   | ×      |
| 20220713 ~ 20220816 0   20220711 ~ 20220830 20220722   0 지원금 확정자료 전달 하시겠습니까?   ( ()   () ()                                                                                                    | 20220706 ~ 20220930<br>20220725 ~ 20221021                                                                                            | 20220801<br>20220803                                                                             |                                                                                                    |                                                                             | 0                                                           | 확인                                                                             |                                         |                           |                                   | ×      |
| 20220711 ~ 20220900 20220722 0 시권음 작성자료 건설 야가지겠습니까?   ( () () ()   () () ()                                                                                                    | 20220706 ~ 20220930<br>20220725 ~ 20221021<br>20220725 ~ 20221021                                                                     | 20220801<br>20220803<br>20220803                                                                 |                                                                                                    |                                                                             | 0<br>1                                                      | 확인<br>[확정자료<br>(장학재단0                                                          | 전달]시 취소 및 현<br>I는 익일 자료연계               | 장실습 관련자료<br>됩니다.)         | : 수정이 불가합니다.                      | ×      |
| <<br>( ( Page 1 of 1 ) )) (C)                                                                                                    | 20220706 ~ 20220930<br>20220725 ~ 20221021<br>20220725 ~ 20221021<br>20220713 ~ 20221014                                              | 20220801<br>20220803<br>20220803<br>20220816                                                     |                                                                                                    |                                                                             | 0<br>1<br>1<br>0                                            | 확인<br>[확정자료<br>(장학재단0<br>지위구 화전                                                | 전달]시 취소 및 현<br>비는 익일 자료연계               | 장실습 관련자료<br>됩니다.)<br>수니까? | ! 수정이 불가합니다.                      | ×      |
|                                                                                                    | 20220706 ~ 20220930<br>20220725 ~ 20221021<br>20220725 ~ 20221021<br>20220725 ~ 2022101<br>20220713 ~ 20221014<br>20220711 ~ 20220930 | 20220801<br>20220803<br>20220803<br>20220816<br>20220722                                         |                                                                                                    |                                                                             |                                                             | 확인<br>[확정자료<br>(장학재단0<br>지원금 확장                                                | 전달]시 취소 및 현<br>비는 익일 자료연계<br>3자료 전달 하시겠 | 장실습 관련자료<br>됩니다.)<br>습니까? | : 수정이 불가합니다.                      | ×      |
|                                                                                                    | 20220706 ~ 20220930<br>20220725 ~ 20221021<br>20220725 ~ 20221021<br>20220713 ~ 20221014<br>20220713 ~ 20221014                       | 20220801<br>20220803<br>20220803<br>20220816<br>20220722                                         |                                                                                                    |                                                                             | 0                                                           | 확인<br>[확정자료<br>(장학재단0<br>지원금 확장                                                | 전달]시 취소 및 현<br> 는 익일 자료연계<br>성자료 전달 하시겠 | 장실습 관련자료<br>됩니다.)<br>습니까? | · 수정이 불가합니다.<br>네 아니요             | ×      |

 기업현장교사 배치 정보 수정이 필요한 경우 '교사배치' 버튼 클릭 후 수정 기업현장교사 배치 정보 삭제가 필요한 경우, '삭제' 버튼 클릭
현장교사 배치 정보 입력 완료 후, '확정자료 전달하기' 버튼 클릭
확정자료 전달 후에는 지원금 시스템(한국장학재단)으로 실습데이터 전송됨
확정자료 전달 후에는 정보 수정 및 취소 불가하므로 신중하게 입력(이후 확인만 가능)
향후 정보반영에 최소 1~2일 소요

안 내

### (1) [기업현장교사] 현장실습 지원금 관리(현장교사)

#### Step 03. 신청현황 모니터링

| 접극                                                                                                    | 속경로:                                                                         | 하이파이                                                                       | 브 시스                                                               | ·템(w                                           | ww.h                                | ifive.                      | go.k                      | r)>현장(                                        | 실습 모니         | 터링>현 | 현장실습          | 지원금   | 금 관리(힘     | 현장교시               | ) 메뉴                                      |
|----------------------------------------------------------------------------------------------------|------------------------------------------------------------------------------|----------------------------------------------------------------------------|--------------------------------------------------------------------|------------------------------------------------|-------------------------------------|-----------------------------|---------------------------|-----------------------------------------------|---------------|------|---------------|-------|------------|--------------------|-------------------------------------------|
| 현장실                                                                                                    | 습 지원금 관                                                                      | 반리(현장교사)                                                                   |                                                                    |                                                |                                     |                             |                           |                                               |               |      |               |       | 홈 〉 현장실습 도 | 리니터링 〉 현장실습 지원     | 금 관리(현장교사)<br>검색                          |
| • 학년<br>• 학급                                                                                                    | 년도 2022 ▼<br>교명                                                              | ▪실습기업명<br>▪ 학                                                              | 생식별번호                                                              | ▪사업자<br>                                       | 번호<br>• 현장실습번호<br>·처리된건만 획          | 전자료 전달 대                    | • 학생0<br>• 장학<br>태상1 니다.( | 개름<br>- 전치 -<br>- 전치 -<br>1. 자료확인(<br>2. 지급신정 | • 기초자료상태 - 전: | स -  | v             |       |            |                    |                                           |
| [실습일 :<br>[지원금 :<br>확정자료<br>혀장실습                                                                                                    | 확정]이후에는 학생<br>확정]지료 전달] 이후<br>전달일은 2022년<br>지위금 과려되 사려                       | 은 LMS 실습일지 수정<br>에는 실습확정일 및 확<br>08월 22일 ~ 2022년<br>해요 하국장한제다(1            | (이 불가하며, 선생님<br>학정취소가 불가능합<br>[ 11월 17일 까지 입<br>800-0490)로 무의      | ]께서도 현장실<br>니다. 제출 전<br>]니다.<br>해 주시기 바람       | 실습정보변경(종<br>반드시 입력내<br>방니다          | 종료취소) 불가<br>용을 검토하세         | 합니다.<br>요.                | 3. 지급완료<br>4. 이의신청                            |               |      |               |       |            |                    |                                           |
| [실습일 =<br>[지원금 =<br>확정자료<br>현장실습                                                                                                    | 확정)이후에는 학생<br>확정자료 전달] 이후<br>전달일은 2022년<br>지원금 관련된 사람                        | 은 LMS 실습일지 수정<br>에는 실습확정일 및 회<br>08월 22일 ~ 2022년<br>함은 한국장학재단(1            | (이 불가하며, 선생님<br>확정취소가 불가능합<br>11월 17일 까지 입<br>800-0499)로 문의        | }께서도 현장실<br>니다. 제출 전<br>J니다.<br>해 주시기 바립       | 실습정보변경(종<br>반드시 입력내<br>압니다.         | 종료취소) 불가<br>용을 검토하세         | 합니다.<br>요.                | 3. 지급완료<br>4. 이의신청                            |               |      | 실습기업          |       |            | 현장교사 배치현황          |                                           |
| ·[실습일 :<br>[지원금 :<br>확정자료<br>현장실습<br>NO                                                                                                    | 확정]이후에는 학생<br>확정자료 전달] 이후<br>전달일은 2022년<br>지원금 관련된 사람                        | 은 LMS 실습일지 수정<br>6은 LMS 실습일지 수정<br>60월 22일 ~ 2022년<br>함은 한국장학재단(1<br>학교명   | (이 불가하며, 선생님<br>확정취소가 불가능합<br>111월 17일 까지 입<br>800-0499)로 문의<br>학과 | J께서도 현장실<br>니다. 제출 전<br>J니다.<br>해 주시기 바립<br>학년 | 실습정보변경(경<br>반드시 입력내<br>합니다.<br>한 학생 | 종료취소) 불가<br>용을 검토하세<br>생년월일 | 합니다.<br>요.<br>식별번호        | 3. 지급완료<br>4. 이의신정<br>실습기간(협약기간)              | 실습종료(복교)일 -   | 기업명  | 실습기업<br>사업자번호 | 현장교사수 | 배치된 교사수    | 현장교사 배치현황<br>교사 이름 | <u>장</u> 학재단 성                            |
| [실습일:<br>[지원금 4<br>확정자료<br>현장실습                                                                                                    | 8 2 대 지 이 은 학생<br>확정지료 전달] 이후<br>전달일은 2022년<br>지원금 관련된 시황<br>교육형             | 은 LMS 실습일지 수정<br>에는 실습확정일 및 후<br>08월 22일 ~ 2022년<br>함은 한국장학재단(1<br>학교명     | (이 불가하며, 선생님<br>생정취소가 불가능합<br>11월 17일 까지 입<br>800-0499)로 문의<br>학과  | J께서도 헌장실<br>니다. 제출 전<br>J니다.<br>해 주시기 바립<br>학년 | 실습정보변경(경<br>반드시 입력내<br>합니다.<br>한 학생 | 종료취소) 불가<br>용을 검토하세<br>생년월일 | 합니다.<br>요.<br>식별번호        | 3. 지급완료<br>4. 이의신청<br>실습기간(협약기간)              | 실습종료(복교)일 -   | 기업명  | 실습기업<br>사업자번호 | 현장교사수 | 배치된 교사수    | 현장교사 배치현황<br>교사 이름 | 장학패단 ć<br>                                |
| [실습일]   [지원금]   확정자료   현장실습   NO   1   2                                                                                                    | 8 같죠 가지 만 학생<br>확정지료 전달 이학<br>전달일은 2022년<br>지원금 관련된 사험<br>교육청                | [22 년 4 년 4 년 4 년 4 년 4 년 4 년 4 년 4 년 4 년                                  | 이 불가하며, 선생님<br>가정취소가 불가능합<br>11월 17일 까지 입<br>800-0499)로 문의<br>학과   | J께서도 현장실<br>니다. 제출 전<br>J니다.<br>해 주시기 바람<br>학면 | 실습정보변경(경<br>반드시 입력내<br>합니다.<br>한 학생 | 종료취소) 불가<br>용을 검토하세<br>생년월일 | 합니다.<br>요.<br>식별번호        | 3.지급원료<br>4.이의신정<br>실습기간(협약기간)                | 실습풍로(복교)일     | 기업형  | 실습기업<br>사업자번호 | 현장교사수 | 배치된 교사수    | 현장교사 백치현황<br>교사 이름 | <b>ठवंमा</b> स्टर्ट<br>-                  |
| [실습일:<br>[지원금:<br>학정자료<br>현장실습<br>1<br>2<br>3                                                                                                    | 8 2집 후 가이는 학생<br>황정시후 전달) 이후<br>전달일은 2022년<br>지원금 관련된 사험<br>교육청              | 12는 LMS 실습의지 수정<br>에는 실습확정일 및 회<br>08월 22일 ~ 2022년<br>밝은 한국장학재단(1          | 이 불가하며, 선생님<br>과정취소가 불가능합<br>11월 17일 까지 입<br>800-0499)로 문의<br>학과   | 에서도 현장성<br>니다. 제출 전<br>니다.<br>해 주시기 바람<br>학면   | 나습정보변경(종<br>반드시 입력내<br>방니다.<br>한 학명 | 종료취소) 불가<br>용을 검토하세<br>평년휣월 | 합니다.<br>요.<br>식별번호        | 3. 지근원료<br>4. 이의신청<br>실습기간(협약기간)              | 실습풍로(복교)일 -   | 기업명  | 실습기업<br>사업자변호 | 현장교사수 | 배치된 교사수    | 현장교사 배치현황<br>교사 이름 | 장학재단 ć                                    |
| [실습일 :   [지원금 :   확정자료   현장실습   1   2   3   4   5                                                                                                    | 8 2집 가족이는 학생<br>황정시후 제근 학생<br>참정자료 진달] 이후<br>전달일은 2022년<br>지원금 관련된 사합<br>교육청 | [22 년 MS 실습일지 수준<br>에는 실습확정일 및 회<br>06월 22일 ~ 2022년<br>함은 한국장학재단(1<br>학교명  | 이 불가하며, 선생님<br>학정취소가 불가능합<br>11월 17일 까지 입<br>800-0499)로 문의<br>학과   | 에서도 현장상원<br>니다. 제출 전<br>!니다.<br>해 주시기 바랍<br>학년 | 남급정보변경(३<br>반드시 입력내<br>방니다.<br>판 학생 | 종료취소) 불가<br>용을 검토하세<br>풍년월일 | 합니다.<br>요.<br>식별변호        | 3. 지근원료<br>4. 이의신청<br>실습기간(협약기간)              | 실습종료(복교)일 -   | 기업명  | 실습기업<br>사업자번호 | 현장교시수 | 배치된 교사수    | 현장교사 배치현황<br>교사 이름 | ठेचंमास् २<br>-                           |
| [실습일 :<br>[지원금 :<br>확정자료<br>현장실습<br>1<br>2<br>3<br>4<br>5<br>6                                                                                                    | 8 2집 파직가 [2]<br>황청이후에는 학생<br>확청자료 진담] 이후<br>전달일은 2022년<br>지원금 관련된 사학         | [22 년 MS 실습일지 수준<br>:에는 실습확정일 및 회<br>06월 22일 ~ 2022년<br>함은 한국장학재단(1<br>학교명 | 이 불가하며, 선생님<br>방경취소가 불가능합<br>11월 17일 까지 입<br>800-0499)로 문의<br>학과   | /께서도 현장실<br>니다. 제출 전<br>J니다.<br>해 주시기 바랍<br>학면 | 습정보변경(경<br>반드시 입력내<br>합니다.<br>한 학생  | 종료취소) 불가<br>용을 검토하세<br>풍년활월 | 합니다.<br>요.<br>식별번호        | 3. 지근원료<br>4. 이의신청<br>실습기간(협약기간)              | 실습종도(복고)일     | 기업명  | 실습기업<br>사업자변호 | 현장교시수 | 배치된 교사수    | 현장교사 배치현황<br>교사 이름 | छिषंमास् €                                |
| Image: Second Processing Second Processing Second Procesing Second Processing Second Processing Second Processing Second | 82년 교육가 [년<br>화정시호에는 학생<br>확정자료 전달] 이후<br>전달일은 2022년<br>지원금 관련된 사학           | [EL C 실습일지 수준<br>대는 실습확정일 및 회<br>08월 22일 ~ 2022년<br>함은 한국장학재단(1<br>학교명     | 0) 볼가하며, 선생님<br>박경취소가 볼가능합<br>11월 17일 까지 입<br>800-0499)로 문의<br>학과  | /께서도 현장상<br>니다. 제출 전<br>니다.<br>해 주시기 바랍<br>학면  | 습정보변경(경<br>반드시 입력내<br>갑니다.<br>한 학명  | 종료취소) 불가<br>용을 검토하세<br>생년횗열 | 식별변호                      | 3. 지근원료<br>4. 이의신청<br>실습기간(협약기간)              | 실습풍료(북교)일     | 기업영  | 실습기업<br>사업자번호 | 현장교시수 | 배치된 교사수    | 현장교사 백자현황<br>교사 이름 | 장학제단 순                                    |
| 1     2       3     4       5     6       7     8                                                                                                    | 82년 파시가 (전<br>화정시후에는 학생<br>확정자료 전달) 이후<br>전달일은 2022년<br>지원금 관련된 사학           | [EL CA 실습일지 수정<br>대한 실습확정일 및 환<br>06월 22일 ~ 2022년<br>방은 한국장학재단(1<br>학교명    | 이 불가하며, 선생님<br>방경취소가 불가능합<br>11월 17일 까지 입<br>800-0499)로 문의<br>학과   | /께서도 현장실<br>니다. 제출 전<br>니다.<br>해 주시기 바랍<br>학면  | 실습정보변경(경<br>반드시 입력내<br>방니다.<br>한 학생 | 종료취소) 불가<br>용을 검토하세<br>풍년활열 | 합니다.<br>요.<br>식별변호        | 3.지근원료<br>4.이의신청<br>실습기간(협약기간)                | 실습종료(복교)알     | 기업영  | 실습기업<br>사업자번호 | 현장교시수 | 배치된 교사수    | 현장교사 배치현황<br>교사 이름 | 장학제단 순<br>·                               |
| 지원급 반       [지원급 반       확정자료       현장실습       NO       1       2       3       4       5       6       7       8                                                                                                    | 82년 파시가 (전<br>화정시) 후에는 학생<br>확정자료 전달) 이후<br>전달일은 2022년<br>지원금 관련된 사합<br>교육형  | [22 E MS 실습일지 수정<br>대는 실습확정일 및 확<br>08월 22일 ~ 2022년<br>양은 한국장학재단(1<br>학교명  | 이 불가하며, 선생님<br>방경취소가 불가능합<br>11월 17일 까지 입<br>800-0499)로 문의<br>학과   | /께서도 현장실<br>니다. 제출 선<br>J니다.<br>해 주시기 바람<br>확면 | 실습정보변경(공<br>반드시 입력내<br>방니다.<br>한 학명 | 종료취소) 불가<br>용을 검토하세<br>생년활열 | 합니다.<br>요.<br>식별변호        | 3. 지근원료<br>4. 이의신청<br>실습기간(협약기간)              | 실승풍로(북교)일     | 기업명  | 실습기업<br>사업자번호 | 현장교사수 | 배치된 교사수    | 원장교사 배치연황<br>교사 이름 | 장학제단 &<br>-<br>-<br>-<br>-<br>-<br>-<br>- |

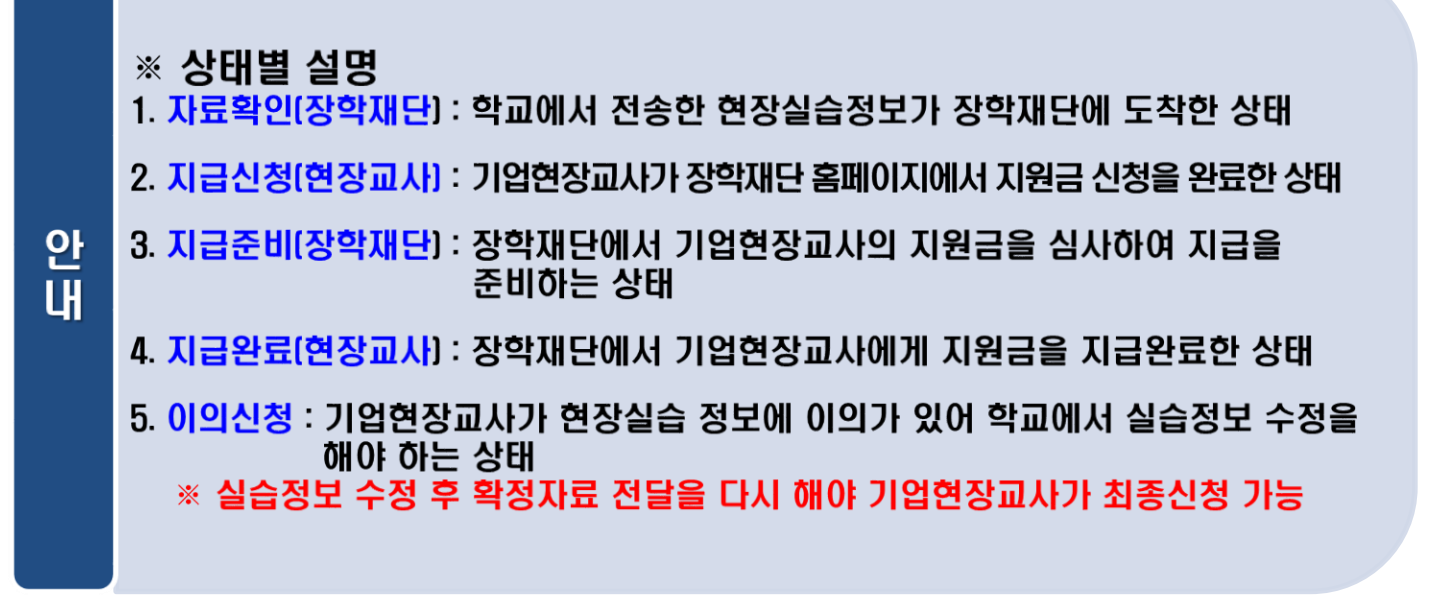

#### (2) 이의신청 및 교사배치 방법 안내

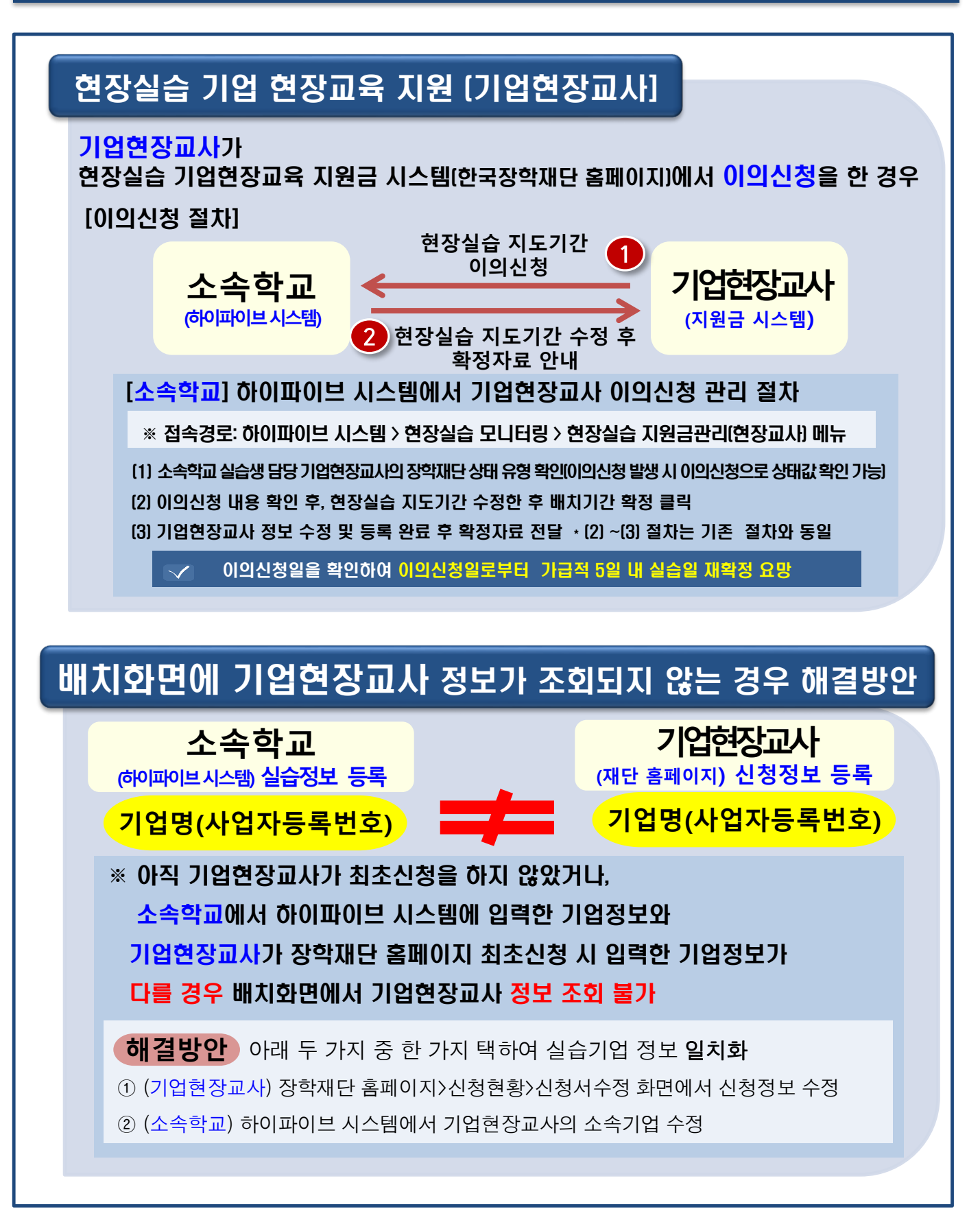